## **User Admin Role**

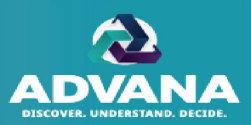

Users with the User Admin role can assign Coordinator, Reviewer, and Tester roles to DAR-Q users within the agency and add or remove users to groups.

- A. Click 'Users View' to switch into User Admin view.
- B. Adding user to group: Click the user in the list (right pane) and click the desired group (left pane).
- C. Adding a role: Click the open circle to add a role to a user.
- D. Revoking a role: Click the checked circle to remove a role from a user.
- E. Click the count below each role to filter the list of users to only display names with that role.
- F. Click the minus symbol to collapse group hierarchy and the plus symbol to expand group hierarchy.
- G. Click 'Collapse Groups' to collapse all group hierarchies and 'Expand Groups' to expand all group hierarchies.

**Note:** Users should utilize the **User and Group Admin Report** to identify which User or Group Admin they should contact to add roles or assign them to a Coordinator/Reviewer Group.

ADVANA / DAR-Q User Guide

UNCLASSIFIED//FOUO **.** Ā COLLAPSE GROUP ACCESS ADMIN LISERS VIEW GROUP VIEW Selected User: Atosha McCloud Your Admin roles: Access Admin, User Admin, Group Admin Agency: MOCK NAVY -47 ĩ Current member Can be added Not available ø Coordinator 2 Coordinator 3 Reviewer 1 Reviewer 2 User Coordinator 2 Coordinator 3 Reviewer 1 Reviewer 2 Þ C2 Test Group 14 12 (12) (15) 10 (10) ()))) C3 Test Group Alice Rice 0 0 0 0 0 0 R1 Test Group Andrae Rose 0 0 0 0 0 0 R2 Test Group 0 0 0 0 Andy Cha 0 Ð 0 0 0 0 0 Anisha Puri 0 0 Antonio Jones 0 0 0 0 Ë 0 0 Atosha McCloud 0 0 0 Coordinator2 Group 0 0 0 Brenna Klein 0 0 Reviewer1 Group Carlos Glover 0 0 0 0 0 0 Reviewer2 Group 0 0 0 0 0 0 Cathy Kimmel Reviewer A Group Christine Rivera 0 0 0 0 0 0 Sprint 80 C2 + 0 0 0 0 0 0 Cynthia Hufty 0 Reassign C2 David Prusse 0 0 0 0 0

Unclassified // CUI // DOD Only

## **Group Admin Role**

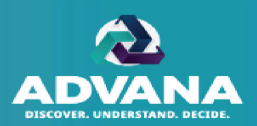

Users with the Group Admin role can create new groups and manage existing groups.

- A. Click the 'Group View' tab to switch into Group Admin view.
- B. Click the dots to view the following options:
  - 1. Edit existing group
  - 2. Add new group for current role or below
  - 3. Move the order of group
  - 4. Delete existing group

## **Note**: Option to delete group will only appear if no users are assigned and no records are assigned to the group during an open review.

- C. If user holds both User Admin and Group Admin roles, he/she can add or remove users to the group, after the group is created.
- D. Adding Group ID: Double click field to add or edit user's group ID. Separate multiple Group IDs by comma.
- E. Click the minus symbol to collapse group hierarchy and the plus symbol to expand group hierarchy.
- F. Click the plus symbol to create a new root group at the Coordinator 2 or Reviewer 1 level.

**Note**: Only Group Admins with the Coordinator 1 role have the ability to create a new root group.

ADVANA / DAR-Q User Guide

|                    |                    |                  | UNCLASSIFIED//FOUO   |                                       |                             |            |                          |  |
|--------------------|--------------------|------------------|----------------------|---------------------------------------|-----------------------------|------------|--------------------------|--|
|                    |                    |                  |                      |                                       |                             |            |                          |  |
| ACCESS ADMIN       | USERS VIEW GROUP V | IEW Agency: MC   | OCK NAVY - Group: R  | Reviewer1 Group Your Admin roles: Acc | ess Admin, User Admin, Grou | ıp Admin   |                          |  |
| Coordinator 2      | Coordinator (      |                  | Reviewer 2           |                                       | Reviewer 1 Users            | Is Member? | Group Identifier         |  |
| C2 Test Group      | - 1)               |                  |                      | <u></u>                               | Search                      | 4          | Search                   |  |
|                    | C3 Test Group      | 1                |                      |                                       | Andrae Rose                 | 0          | OUSD C                   |  |
|                    |                    | R1 Test Group    |                      |                                       | Antonio Jones               | 0          | BSO 15 (NIA)             |  |
|                    |                    |                  | R2 Test Group        |                                       | Atosha McCloud              | 0          | OUSD C, FIAR             |  |
|                    |                    |                  |                      |                                       | Brenna Klein                | 0          | OUSD C                   |  |
|                    |                    |                  |                      |                                       | Cynthia Hufty               | 0          | OUSD C                   |  |
|                    |                    | В                |                      |                                       | Donna Wilson                | 0          | OUSD-C                   |  |
| Coordinator2 Group |                    | I                |                      |                                       | Felix Tan                   | <b>0</b>   |                          |  |
|                    | T                  | Reviewer1 Group  | Edit                 |                                       | Gary Drozdowski             |            | OUSE -                   |  |
|                    | E                  |                  | Add Reviewer 2 Group |                                       | Nora Cayetano               | 0          | FMB                      |  |
|                    | Ţ                  | Reviewer A Group | Move Down            |                                       | Rebecca Castleman           | ٢          | DAR-Q OSD Administration |  |
| Sprint 80 C2       | +                  |                  |                      |                                       | Roselle Potes               |            | BSO 39 (NAVWAR)          |  |
| Reassign C2        | - 1)               |                  |                      |                                       | Ryan McNicholas             | 0          |                          |  |
|                    | Reassign C3        | 1                |                      |                                       | Sarah Seo                   | 0          | OUSD C                   |  |
|                    |                    | Reassign R1 1    |                      |                                       | Tayana Harrison             | 0          | OUSD C                   |  |
|                    |                    |                  | Reassign R2          |                                       | Teddy Wellington            | 0          | FMB                      |  |
|                    |                    |                  |                      |                                       |                             |            |                          |  |

**Note**: Users should utilize the **User and Group Admin Report** to identify which User or Group Admin they should contact to add roles or assign them to a Coordinator/Reviewer Group.